|          | สาขาวิชา | อิเล็กทรอนิกส์                 | ใบงานการทดลองที่ 10 |         |
|----------|----------|--------------------------------|---------------------|---------|
|          | ชื่อวิชา | ไมโครคอนโทรลเลอร์              |                     |         |
|          | รหัสวิชา | 20105-2105                     |                     | หน้าที่ |
| TECHNICA | ชื่องาน  | งานโปรแกรมควมคุมเซอร์โวมอเตอร์ |                     | 74      |

**คำชี้แจง** ให้ผู้เรียนทุกคนทำการทดลองตามใบงานการทดลองที่ 10 เรื่องงานโปรแกรมควมคุมเซอร์โว มอเตอร์ตามขั้นตอนการปฏิบัติงาน

## จุดประสงค์ทั่วไป

เพื่อให้มีทักษะการปฏิบัติงานโปรแกรมควมคุมเซอร์โวมอเตอร์

## จุดประสงค์การเรียนรู้เชิงพฤติกรรม (เพื่อให้ผู้เรียน....)

- 1. สามารถใช้โปรแกรม Arduino IDE ในการเขียนโปรแกรมภาษา C เบื้องต้นได้อย่างถูกต้อง
- 2. สามารถใช้งานไมโครคอนโทรลเลอร์ บอร์ด Arduino UNO R3 เบื้องต้นได้อย่างถูกต้อง
- 3. สามารถประกอบและทดสอบควมคุมเซอร์โวมอเตอร์ได้อย่างถูกต้อง
- 4. สามารถเขียนโปรแกรมควมคุมเซอร์โวมอเตอร์ได้อย่างถูกต้อง
- 5. สามารถประยุกต์ใช้งานไมโครคอนโทรลเลอร์บอร์ด Arduino UNO R3 เบื้องต้นได้อย่าง ถูกต้อง
- 6. มีกิจนิสัยในการแสวงหาความรู้เพิ่มเติม การทำงานด้วยความประณีต รอบคอบและปลอดภัย

# เครื่องมือและอุปกรณ์

| 1. | โปรแกรม Arduino IDE 1.8.4 หรือสูงกว่า   | 1 | โปรแกรม |
|----|-----------------------------------------|---|---------|
| 2. | สาย USB สำหรับ Arduino Uno R3           | 1 | เส้น    |
| 3. | ชุดทดลอง Arduino Uno R3 พร้อมสายต่อวงจร | 1 | ୣ୰ଡ଼    |
| 4. | เครื่องคอมพิวเตอร์แบบพกพา               | 1 | เครื่อง |
| 5. | แผงต่อวงจร                              | 1 | ตัว     |
| 6. | มัลติมิเตอร์                            | 1 | ตัว     |
| 7. | เครื่องมือประจำตัว                      | 1 | ଏ୍୭     |
|    |                                         |   | -       |

## ข้อห้ามและข้อควรระวัง

- 1. ไม่เล่นและหยอกล้อกันในเวลาปฏิบัติงาน
- 2. ควรระวังไม่วางบอร์ด Arduino Uno R3 หรือชีลต่างๆ บนโต๊ะโลหะหรือที่วางที่เป็นโลหะ เพราะอาจเกิดการลัดวงจรของภาคจ่ายไฟได้
- ไม่ควรต่อสายต่อวงจรในบอร์ด Arduino Uno R3 ทิ้งไว้ ควรถอดสายต่อวงจรออกให้หมด เพราะผล การทดลองอาจเกิดการผิดพลาดไม่เป็นไปตามทฤษฎีได้
- ไม่ควรถอดสายสายโหลด USB เข้าออกตลอดเวลา เพราะอาจทำให้ภาคจ่ายไฟของบอร์ด Arduino Uno R3 เสียหายได้
- ควรระวังเครื่องมือและอุปกรณ์เสียหายจากการปฏิบัติงานไม่ถูกต้องตามขั้นตอนและไม่ ปลอดภัย

|         | สาขาวิชา | อิเล็กทรอนิกส์                 | - ใบงานการทดลองที่ 10 |         |
|---------|----------|--------------------------------|-----------------------|---------|
|         | ชื่อวิชา | ไมโครคอนโทรลเลอร์              |                       |         |
|         | รหัสวิชา | 20105-2105                     |                       | หน้าที่ |
| CCHNICK | ชื่องาน  | งานโปรแกรมควมคุมเซอร์โวมอเตอร์ |                       | 75      |

#### ทฤษฎี

เซอร์โวมอเตอร์เป็นมอเตอร์ที่สามารถควบคุมการเคลื่อนที่ไปยงัมุมที่ต้องการได้ด้วยวงจร ควบคุมแบบป้อนกลบัภายใน เซอร์โวมอเตอร์ขนาดเล็กนิยมใช้กันมากในเครื่องเล่นบังคับวิทยุ เช่น รถ เรือ เครื่องบิน เซอร์โวมอเตอร์ประกอบขึ้นจากส่วนประกอบหลัก ๆ 3 ส่วนคือ

- 1. มอเตอร์ไฟฟ้ากระแสตรงขนาดเล็ก
- 2. ชุดเกียร์ทดรอบ
- 3. วงจรควบคุม

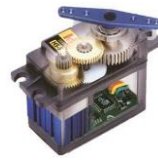

รูปที่ 10.1 แสดงโครงสร้างเซอร์โวมอเตอร์

เซอร์โวมอเตอร์มีคอนเน็คเตอร์สำหรับต่อใช้งาน 3 ขา โดยใช้ต่อกับแหล่งจ่ายไฟ 2 ขาและอีก หนึ่งขาจะใช้ต่อกับสัญญาณควบคุม เซอร์โวมอเตอร์ใช้ไฟฟ้ากระแสตรงในการทำงานมีแรงดันใช้งาน อยู่ ในช่วง 4-6 โวลต์ (สำหรับรุ่นกำลังแรงบิดสูงจะใช้แรงดันสูงถึง 12 โวลต์) การเรียงขาคอนเน็ค เตอร์เป็น มาตรฐานแบบเดียวกัน มีความต่างกันบ้างตรงสีของสายไฟขึ้นอยู่กับบริษัทผู้ผลิตดังรูปที่ 10.2

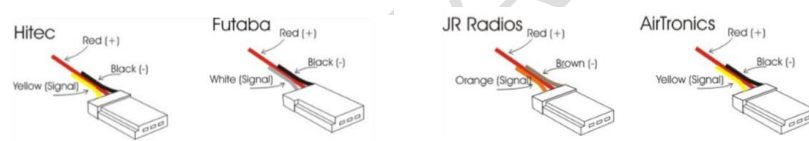

## รูปที่ 10.2 แสดงคอนเน็คเตอร์เซอร์โวมอเตอร์ของแต่ละบริษัท

การควบคุม เซอร์โวมอเตอร์ให้เคลื่อนไปยังมุมที่ต้องการ สามารถทำได้โดยการส่งพัลส์ที่มี ค่าประมาณ 1 ms - 2 ms ดังรูปที่ 10.3 โดยสัญญาณของพัลส์ใน 1 ลูกคลื่นมีคาบเวลาประมาณ 20 ms เซอร์โวมอเตอร์สามารถเคลื่อนที่ตั้งแต่มุม 0 องศาจนถึง 180 องศา (ซึ่งบางตำราอาจกล่าวว่า เคลื่อนตั้งแต่ มุม -90 องศาถึง +90 องศา) ซึ่งโครงสร้างของเซอร์โวมอเตอร์ไม่สามารถที่จะหมุนที่มุม เกินกว่าที่กำหนด ไว้ได้ ในการใช้งานเซอร์โวมอเตอร์ที่มีการรับภาระโหลดอาจจะทำให้ตำแหน่ง เคลื่อนได้หากไม่ส่ง สัญญาณควบคุมแบบต่อเนื่อง โดยปกติโครงสร้างภายในที่เป็นเฟืองทดรอบจะทำ การล็อกตำแหน่งไว้ แล้วในระดับหนึ่งแต่ไม่สามารถคงตำแหน่งเดิมไว้ได้หากการต่อใช้งานมีการ รับภาระโหลด ในกรณีที่ต้องการล็อกตำแหน่งจะต้องส่งพัลส์ควบคุมตำแหน่งอย่างต่อเนื่อง

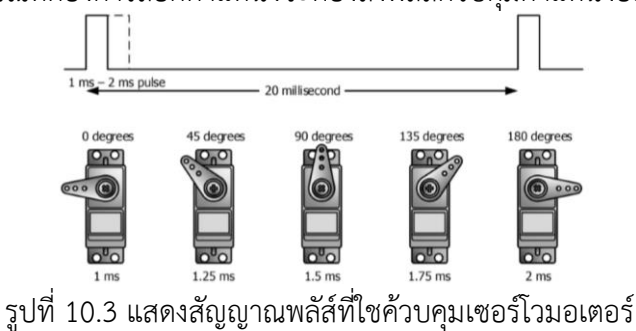

| CONTRACTOR OF | สาขาวิชา | อิเล็กทรอนิกส์                 | ใบงานการทดลองที่ 10 |         |
|---------------|----------|--------------------------------|---------------------|---------|
|               | ชื่อวิชา | ไมโครคอนโทรลเลอร์              |                     |         |
|               | รหัสวิชา | 20105-2105                     |                     | หน้าที่ |
|               | ชื่องาน  | งานโปรแกรมควมคุมเซอร์โวมอเตอร์ |                     | 76      |

การเขียนโคด้โปรแกรมเพื่อใช้ควบคุมการเคลื่อนที่ของเซอร์โวมอเตอร์สามารถเขียนโค้ดโดย ไม่ พึ่งไลบรารี่ก็สามารถทำได้ แต่ถ้าใช้ไลบรารี่การเขียนโค้ดโปรแกรมก็ง่ายขึ้นซึ่งไลบรารี่ที่ใช้มีชื่อว่า Servo.h เป็นไลบรารี่ที่มาพร้อมกับโปรแกรม Arduino IDE ตั้งแต่ตอนติดตั้งดังนั้นจึงไม่ต้องติดตั้ง ใหม่ สามารถใช้งานได้ทันที

# ฟังก์ชั่น Arduino ที่ใช้งานในใบงานการทดลอง

 ฟังก์ชั่นกำหนดโหมดการทำงานให้กับขาพอร์ต โดยสามารถกำหนดได้ทั้งขาดิจิทัลโดยใส่ เพียงตวัเลขของขา (0, 1, 2,...13) และขาแอนาลอกที่ต้องการให้ทำงานในโหมดดิจิทัลแต่ การใส่ขา ต้องใส่ A นำ หน้าซึ่งใช้ได้เฉพาะ A0, A1,...A5 ส่วนขา A6 และ A7 ไม่สามารถใช้งานในโหมดดิจิทัล ได้ รูปแบบของฟังก์ชั่นเป็นดังนี้

## pinMode(pin,mode);

pin : หมายเลขขาที่ต้องการเซตโหมด,mode : INPUT, OUTPUT, INPUT\_PULLUP

2. ฟังก์ชั่นส่งค่าลอจิกดิจิทัลไปยังขาพอร์ต ค่า HIGH เป็นการส่งลอจิก 1 และค่า LOW เป็น การ ส่งลอจิก 0 ออกไปยังขาพอร์ต ฟังก์ชั่นนี้จะทำงานได้ต้องมีการใช้ฟังก์ชั่น pinMode ก่อน รูปแบบของฟังก์ชั่นเป็นดังนี้

## digitalWrite(pin,value);

pin : หมายเลขขาที่ต้องการเขียนลอจิกออกพอร์ต ,value : HIGH หรือ LOW

 ฟังก์ชั่นหน่วงเวลาหรือฟังก์ชั่นหยุดค้าง การใช้งานสามารถกำหนดตัวเลขของเวลาที่ ต้องการหยุดค้าง ตัวเลขที่ใส่เป็นตัวเลขของเวลาหน่วยเป็นมิลลิวินาที ตัวเลขของเวลาที่ใส่ ได้สูงสุดคือ 4,294,967,295 ซึ่งเป็นขนาดของตวัแปร unsigned long รูปแบบของฟังก์ชั่นเป็นดังนี้

Delay(ms); ms : ตัวเลขที่หยุดค้างของเวลาหน่วยมิลลิวินาที (unsigned long)

4. ฟังก์ชั่นอ่านสัญญาณแอนาลอก เป็นฟังก์ชั่นที่อ่านสัญญาณแอนาลอกที่ปรากฏอยู่ที่ขา พอร์ต แอนาลอกที่ต้องการอ่านนั้น ๆ ค่าที่อ่านได้จะอยู่ในช่วง 0-1023 สำหรับแรงดันของสัญญาณ แอนาลอกที่ 0-5V ดังนั้น ต้องใช้ตัวแปรที่เป็น int สำหรับเก็บค่าที่อ่านได้ รูปแบบของฟังก์ชั่นเป็นดังนี้

analogRead(pin); pin: ขาพอร์ตแอนาลอกที่ต้องการอ่านค่าสัญญาณแอนาลอก

5. ฟังก์ชั่นแปลงช่วงตัวเลข เป็นฟังก์ชั่นทำหน้าที่เปลี่ยนแปลงค่าที่ได้รับจากตัวแปรจากช่วง ตัวเลขระหว่างค่าหนึ่งถึงอีกค่าหนึ่งไปสู่ช่วงตัวเลขใหม่ที่ต้องการ

# map(value, fromLow, fromHigh, toLow, toHigh)

value : ตัวแปรที่ต้องการอ่านค่านำมาเปลี่ยนช่วงตัวเลข

fromLow : ตัวเลขสเกลล่างสุดของค่าจากตัวแปร

fromHigh : ตัวเลขสเกลสูงสุดของค่าจากตัวแปร

toLow : ตัวเลขสเกลล่างสุดของค่าที่ต้องการเปลี่ยนไป

toHigh : ตัวเลขสเกลสูงสุดของค่าที่ต้องการเปลี่ยนไป

|         | สาขาวิชา | อิเล็กทรอนิกส์                 | - ใบงานการทดลองที่ 10 |         |
|---------|----------|--------------------------------|-----------------------|---------|
|         | ชื่อวิชา | ไมโครคอนโทรลเลอร์              |                       |         |
|         | รหัสวิชา | 20105-2105                     |                       | หน้าที่ |
| CCHNICK | ชื่องาน  | งานโปรแกรมควมคุมเซอร์โวมอเตอร์ |                       | 77      |

## ฟังก์ชั่นใช้งานของไลบรารี่ Servo.h

การใช้งานเซอร์โวมอเตอร์หากใช้ไลบรารี่ช่วยงานจะทำให้สะดวก การควบคุมเซอร์โวมอเตอร์ จำนวนหลาย ๆ ตัวพร้อม ๆ กันเขียนโค้ดง่าย ซึ่งไลบรารี่มีมาพร้อมกับโปรแกรม Arduino IDE แล้ว

| ไลบรารี่ | แหล่งดาวน์โหลด                                  |   |
|----------|-------------------------------------------------|---|
| Servo.h  | ไม่ต้องดาวน์โหลดเนื่องจากมาพร้อมกับ Arduino IDE |   |
|          |                                                 | 1 |

 พึงก์ชั่นประกาศชื่อเซอร์โวมอเตอร์ ใช้ในการระบุชื่อใช้แทนเซอร์โวมอเตอร์ที่ใช้งาน รูปแบบ เป็นดังนี้

#### Servo myservo;

หมายถึง ต่อไปในโปรแกรมจะใช้ชื่อ myservo ในการเรียกใช้งานเซอร์โวมอเตอร์ที่ก าลังต่อ ใช้ งานกับ Arduino

 ฟังก์ชั่นกำหนดขาเชื่อมต่อ ใช้กำหนดขาที่ใช้เชื่อมต่อกับเซอร์โวมอเตอร์รูปแบบเป็นดังนี้ .attach(pin);

pin: ตวัเลขพอร์ตที่ท าการเชื่อมต่อกับเซอร์โวมอเตอร์ ตัวอย่าง myservo.attach(9); หมายถึง เซอร์โวมอเตอร์ที่ชื่อว่า myservo มีการเชื่อมต่อที่ขา D9

 พึงก์ชั่นสั่งให้เซอร์โวหมุนไปยังมุมที่กำหนด ใช้สั่งให้เซอร์โวมอเตอร์หมุนไปยงัมุมที่ กำหนด ซึ่งค่ามุมที่สามารถป้อนอยู่ในระหว่าง 0-180 รูปแบบเป็นดังนี้

#### .write(val);

Val : ตัวเลขมุมที่ต้องการให้เซอร์โวมอเตอร์เคลื่อนที่ไป ตัวอย่าง myservo.write(45); หมายถึง เซอร์โวมอเตอร์ที่ชื่อว่า myservo เคลื่อนที่ไปยังมุม 45 องศา

[ที่มา:ครูประภาส สุวรรณเพชร,**เอกสารประกอบการอบรม เรียนรู้และลองเล่น Arduino เบื้องต้น** (ฉบับปรับปรุงครั้งที่ 1) ,หน้าที่ 194-197.]

| CONTRACTOR OF | สาขาวิชา | อิเล็กทรอนิกส์                 | - ใบงานการทดลองที่ 10 |         |
|---------------|----------|--------------------------------|-----------------------|---------|
|               | ชื่อวิชา | ไมโครคอนโทรลเลอร์              |                       |         |
|               | รหัสวิชา | 20105-2105                     |                       | หน้าที่ |
|               | ชื่องาน  | งานโปรแกรมควมคุมเซอร์โวมอเตอร์ |                       | 78      |

ลำดับขั้นการทดลอง

**ตอนที่ 1** เขียนโปรแกรมควบคุมการเคลื่อนที่ของเซอร์โวมอเตอร์

แนวคิดการเรียนรู้ คือ ออกแบบและเขียนโปรแกรมควบคุมการเคลื่อนที่ของเซอร์โวมอเตอร์ ไปที่มุมต่าง ๆ โดยรับค่าจากการหมุนโพเทนธิโอมิเตอร์โดยมีขั้นตอนดังนี้

 ประกอบวงจรควบคุมการเคลื่อนที่ของเซอร์โวมอเตอร์โดยใช้บอรด Arduino UNO R3 ดังรูปที่ 10.4

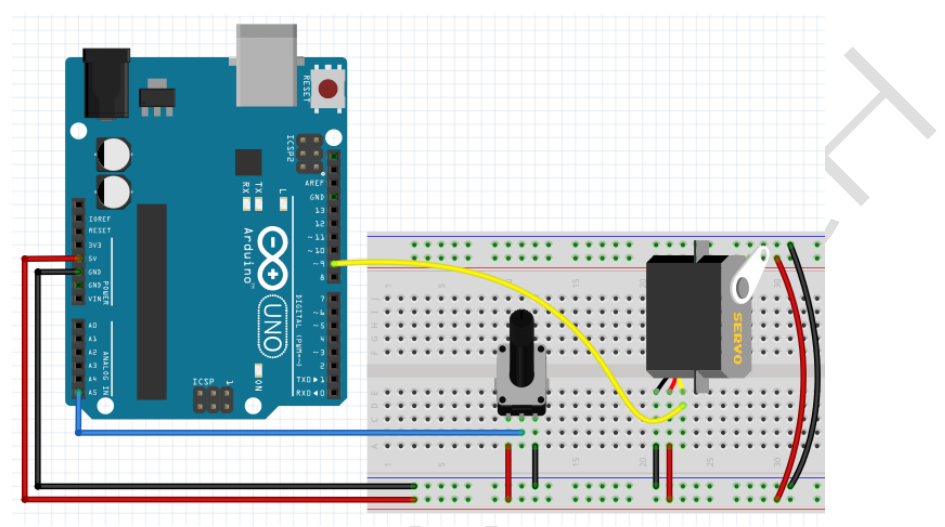

(ก) วงจรไมโครคอนโทรลเลอร์ Arduino ที่ใช้บอร์ดโมดูล Arduino สำเร็จรูปลงบอร์ดทดลอง

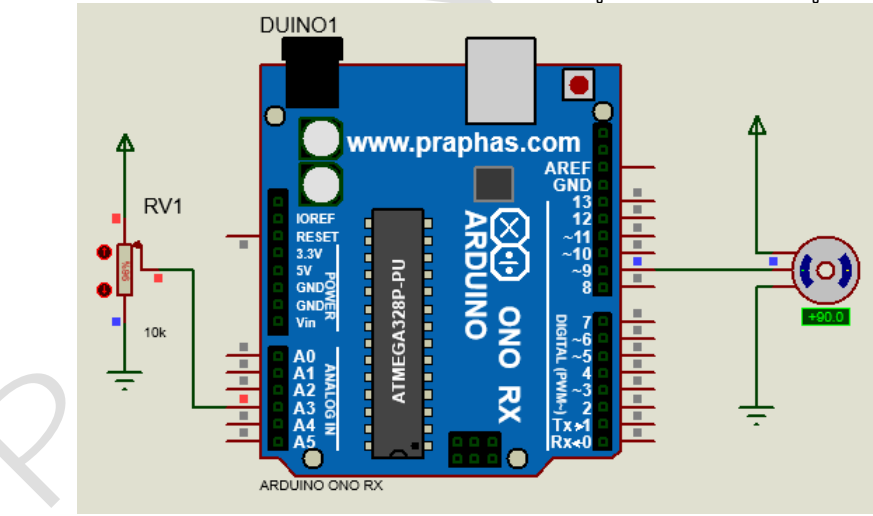

(ข) การต่อวงจรทดลองในโปรแกรมจำลองการทำงาน

รูปที่ 10.4 แสดงการต่อวงจรควบคุมการเคลื่อนที่ของเซอร์โวมอเตอร์

 เปิดโปรแกรม Arduino IDE จากนั้นพิมพ์โค้ดโปรแกรมควบคุมควบคุมการเคลื่อนที่ของเซอร์โว มอเตอร์โดยใช้บอรด Arduino UNO R3 ตามรูปที่ 10.5 ดังต่อไปนี้

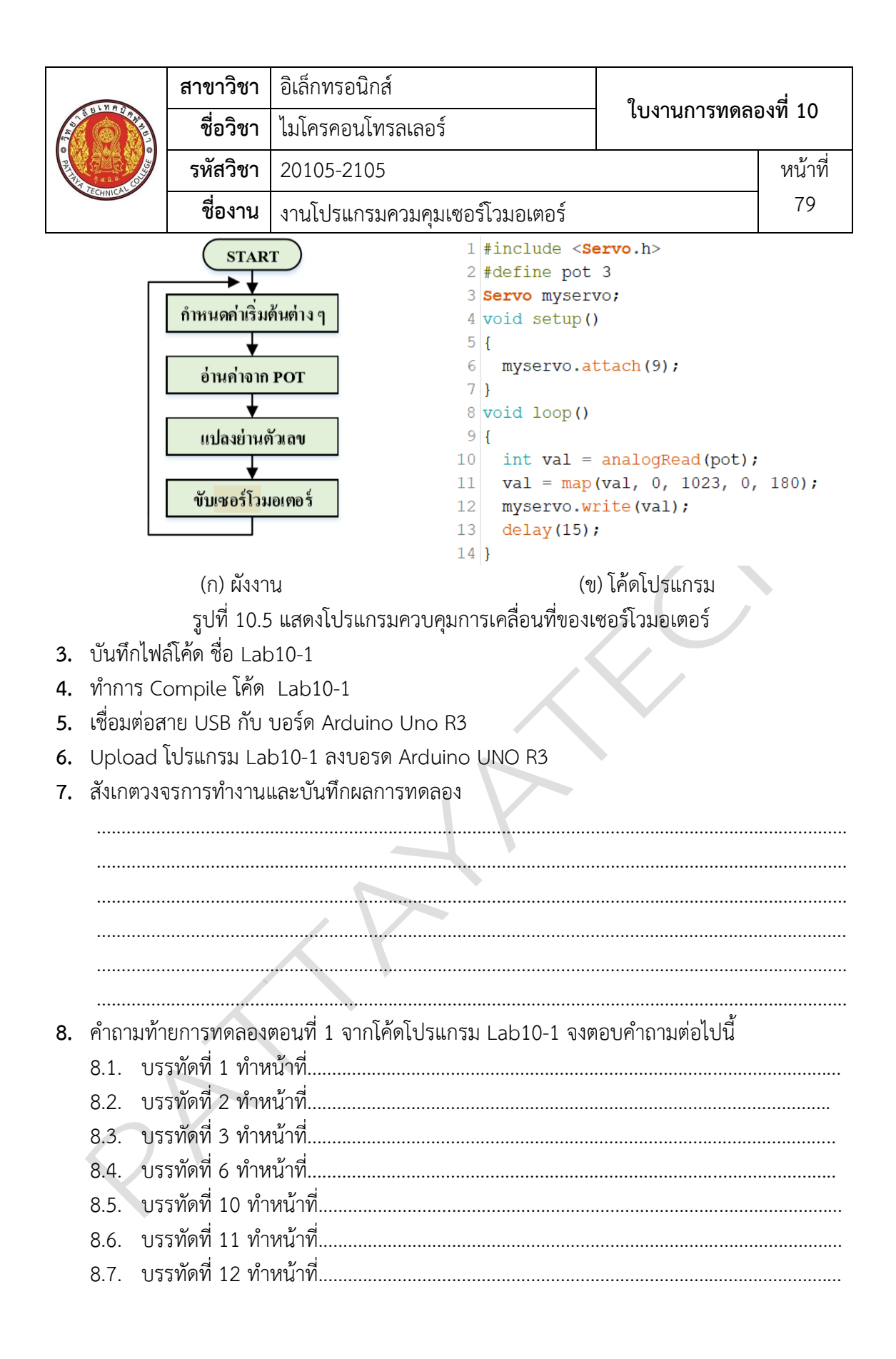

| CONTRACTOR OF | สาขาวิชา | อิเล็กทรอนิกส์                 | ใบงานการทดลองที่ 10 |         |
|---------------|----------|--------------------------------|---------------------|---------|
|               | ชื่อวิชา | ไมโครคอนโทรลเลอร์              |                     |         |
|               | รหัสวิชา | 20105-2105                     |                     | หน้าที่ |
|               | ชื่องาน  | งานโปรแกรมควมคุมเซอร์โวมอเตอร์ |                     | 80      |

**ตอนที่ 2** งานที่มอบหมาย

เขียนโปรแกรมควบคุมเซอร์โวมอเตอร์จำนวน 2 ตัวโดยใช้คันโยก (จอยสติก) แบบตัว ต้านทาน พร้อมทั้งเขียนโค้ดสั่งให้ LED ติดเมื่อกดสวิตช์ที่อยู่บนหัวของคันโยก โดยมีเงื่อนไขดังนี้ดังนี้

| States States                                                              | GND<br>+5V<br>To Analog in<br>To Analog in<br>To Digital in |
|----------------------------------------------------------------------------|-------------------------------------------------------------|
| รูปที่ 10.6 แสดงลักษณะของคันโยก                                            | รูปที่ 10.7 แสดงการเชื่อมต่อใช้งาน                          |
| <b>9.</b> จงเขียนผังงานจากงานที่มอบหมาย                                    |                                                             |
|                                                                            |                                                             |
|                                                                            |                                                             |
|                                                                            |                                                             |
| 10. พิมพ์โค้ดโปรแกรมตามผังงานในข้อที่ 9<br>11. บันทึกไฟล์โค้ด ชื่อ Lab10-2 |                                                             |
| 12. ทำการ Compile โค้ด Lab10-2                                             |                                                             |
| 13. เชื่อมต่อสาย USB กับ บอร์ด Arduino Uno R3                              | 3                                                           |
| 14. Upload โปรแกรม Lab10-2 ลงบอรด Arduin                                   | o UNO R3                                                    |
| 15. สังเกตางงาวการทางานและบนทกผสการทดสอง                                   |                                                             |
|                                                                            |                                                             |
|                                                                            |                                                             |
| 16. สรปผลการทดลอง                                                          |                                                             |
| ۹                                                                          |                                                             |
|                                                                            |                                                             |
|                                                                            |                                                             |
|                                                                            |                                                             |
|                                                                            |                                                             |